## CÓMO REMATRICULARSE CON LA INTERFACE DEL SISTEMA SIU-GUARANÍ3W

Para poder iniciar el proceso de Rematriculación e Inscripción a Cursadas debés acceder a www.siu.arte.unicen.edu.ar, identificarte y una vez hecho el ingreso al sitio se procede como sigue. Se sugiere **fuertemente** respetar el orden de las acciones que se describen a continuación para evitar posibles errores.

## 1- Actualización de Datos Personales

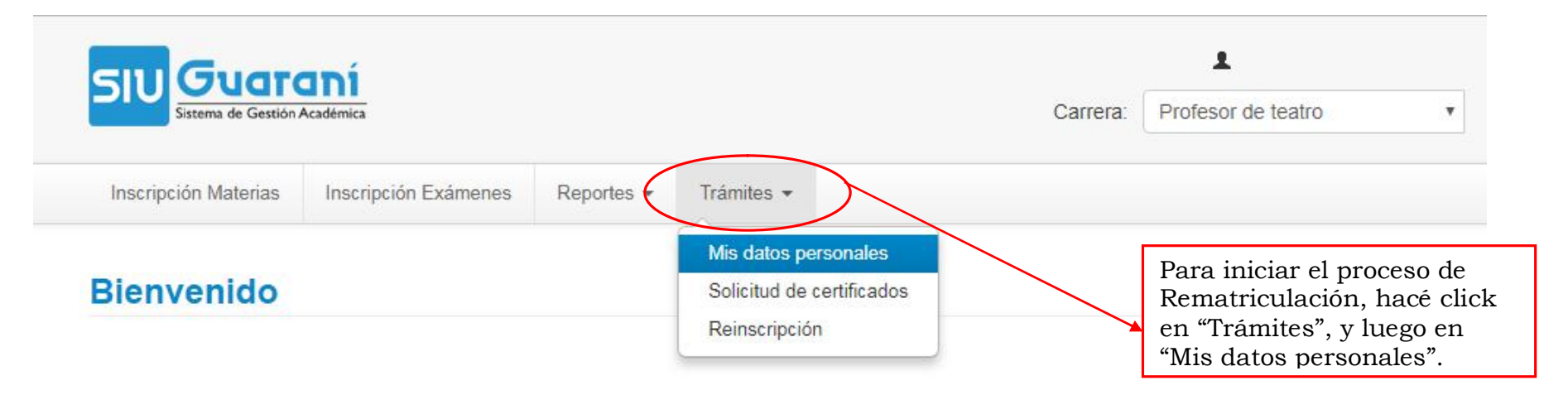

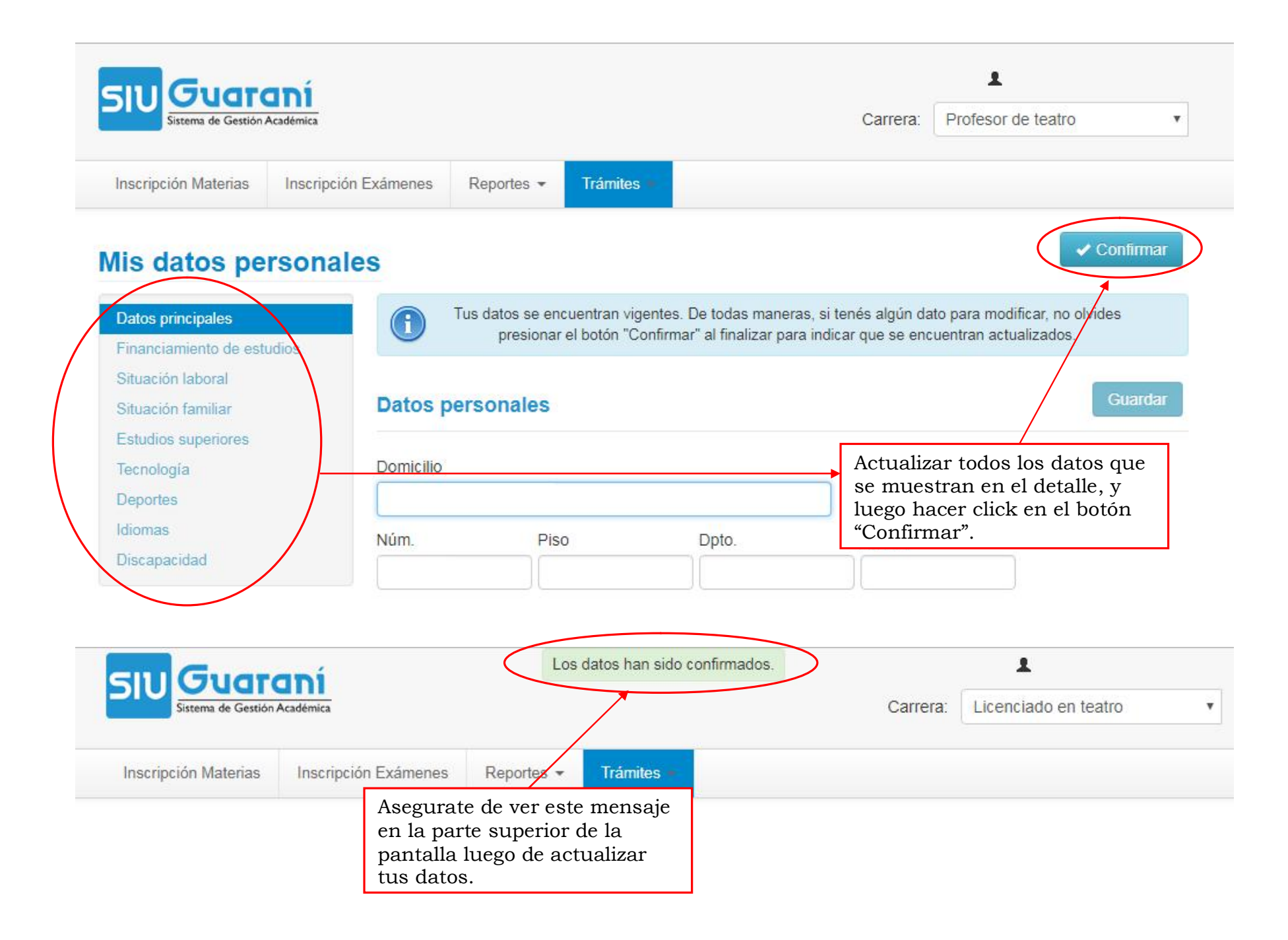

## Mis datos personales

| Datos principales          | Tus datos se encuentran vigentes. De todas maneras, si tenés algún dato para moc              |                                                                                    |
|----------------------------|-----------------------------------------------------------------------------------------------|------------------------------------------------------------------------------------|
| Financiamiento de estudios | presionar el boton. Confirmar al finalizar para indicar que se encuentran acti                |                                                                                    |
| Situación laboral          | 5                                                                                             |                                                                                    |
| Situación familiar         | Para poder reinscribirte debes revisar todas las solapas de tus datos personales Reinscribirs | Para poder Reinscribirte<br>asegurate de tener todos los<br>items con tilde verde. |
| Estudios superiores        | Datos personales                                                                              |                                                                                    |
| Tecnología                 |                                                                                               |                                                                                    |
| Deportes                   | S                                                                                             |                                                                                    |
| Idiomas                    | Domicilio                                                                                     |                                                                                    |
| Discapacidad               |                                                                                               |                                                                                    |

## 2- Reinscripción

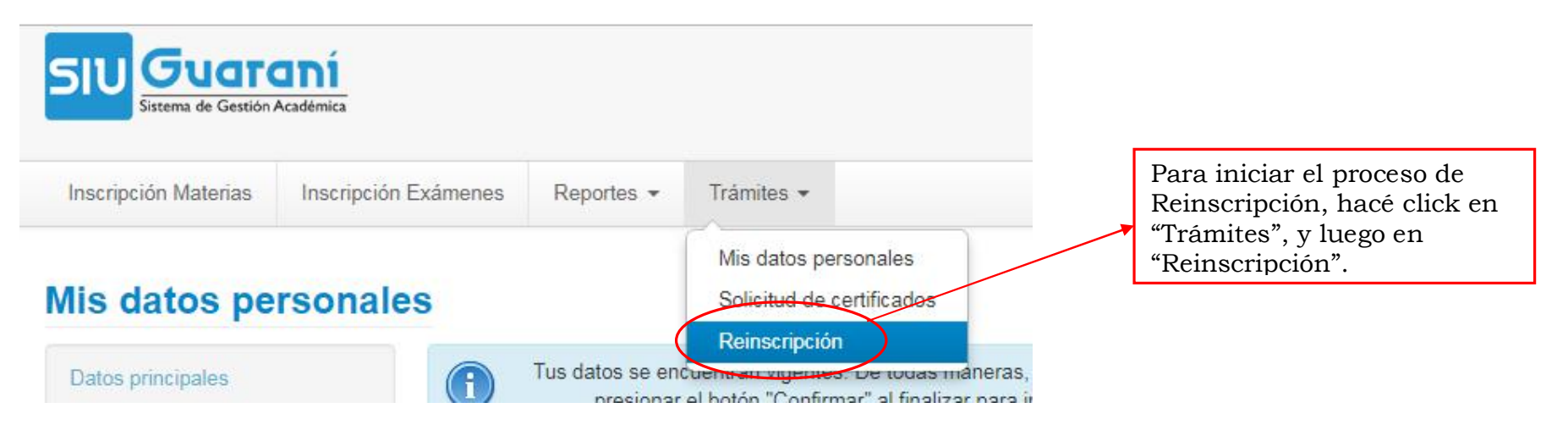

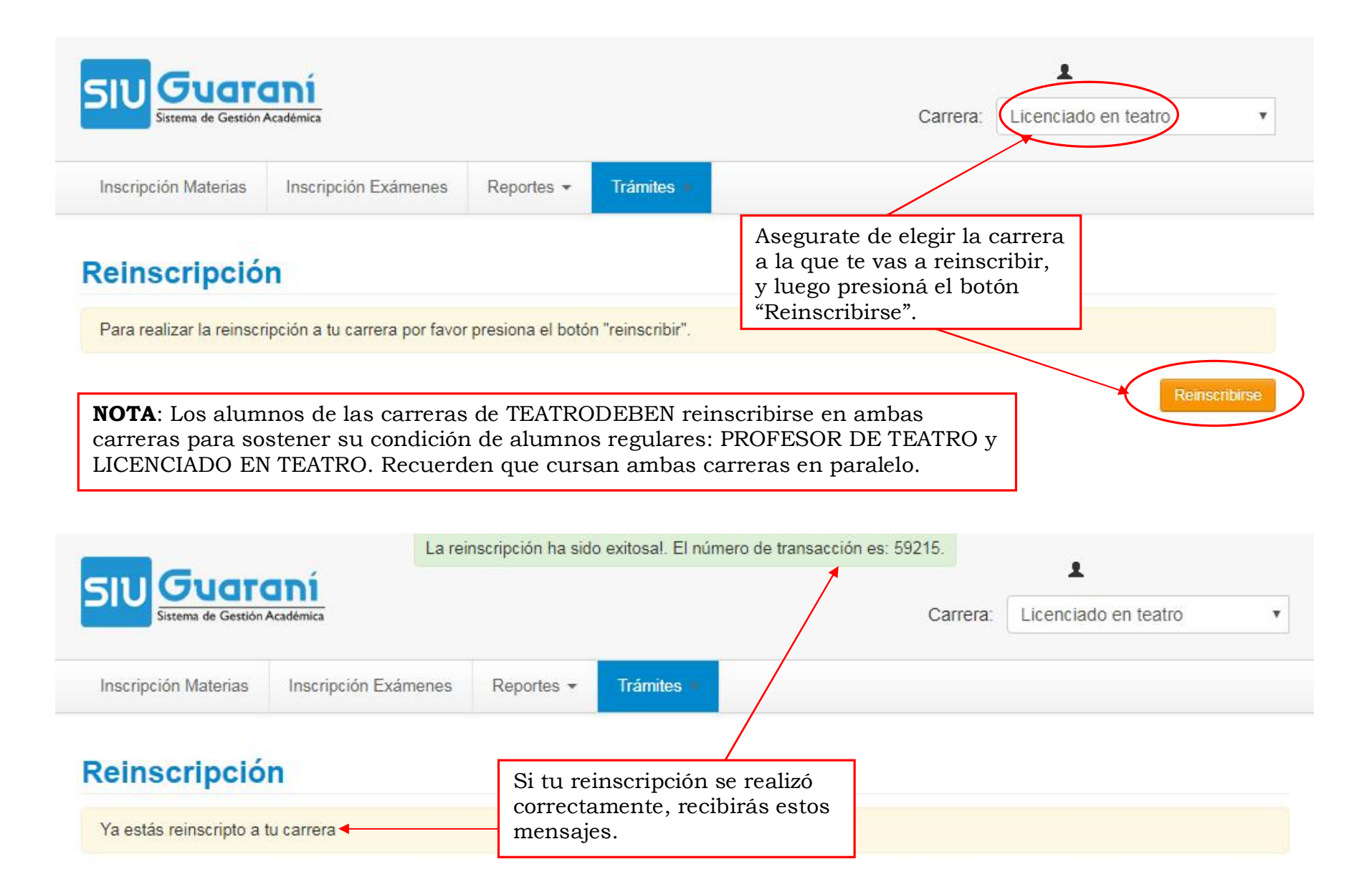

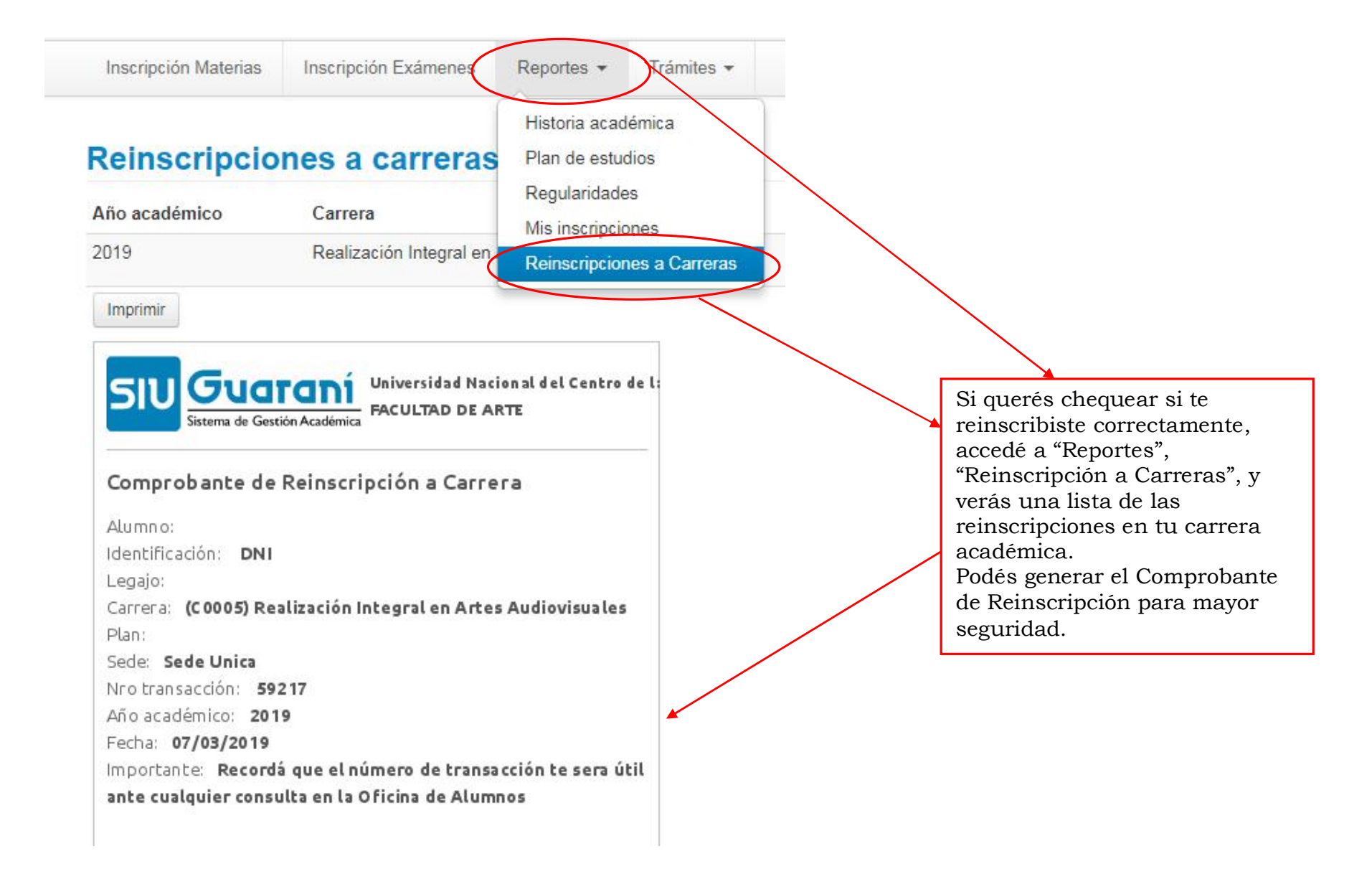